## ステップ1:病院からCTスキャンのデータを入手します

あなたが受診した病院に行き、CTスキャンのデータをCD-ROMにコピーしてもらいましょう。スキャンデータは個人 情報であり、受診者本人には開示請求権があるので、問題なく入手できます。

このとき重要なことは、「必要な情報はスキャンデータだけ」であり、その入手目的は「自分で観察する」ためである、 と明確に伝えてください。スキャンデータは専門知識がないと解釈できないので、病院はあなたの要求が転院を目的として いると解釈するからです。もし転院が目的であれば、病院はスキャンデータだけではなく治療経過のすべてを整理しなけれ ばなりません。当然コストもかかりますし、病院内の手続きを踏むために数週間も待たされるかもしれません。

あなたの要求が誤解されない限り、病院はただスキャンデータをコピーをするだけですので、手間もコストもかかりません。

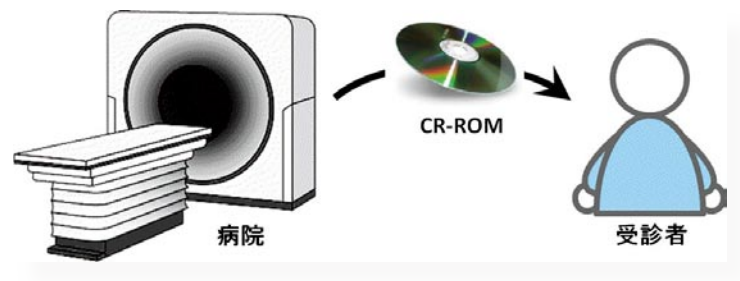

図1 スキャンデータの入手

# ステップ2:ANATOMIA に登録します

パソコンでブラウザを起動し、株式会社ヴォクシスのホームページ、https://www.vocsis.com/、(図2)を開きます。

| ファイル(E) 編集(E) 表示(Y) 履歴(S) ブックマーク(B) ツール(T) ヘルブ(H)                            |                                                          |
|------------------------------------------------------------------------------|----------------------------------------------------------|
| 様式会社ヴォクシス X https://www.vocsis.com/vocsi: X 17 HTML9ガ/デキスト・フォント9ガ/ボ X +      | [ブラウザ]                                                   |
| ← → C <sup>4</sup> (1) A Vocsis Corporation (JP) https://www.vocsis.com      | ANATOMIA をお使いになるためのブラウ†<br>は、Chrome、または FireFox を推奨しています |
| な よく見るページ 📴 さくらのVPS - コントロー 🛅 Google Chrome から 🧳 Vocsis Home 🔮 株式会社ヴォクシス 🏻 ≫ | このチュートリアルでは FireFox を使ってい                                |
| English                                                                      | ます。                                                      |
|                                                                              |                                                          |
| UCSIS Medical In mg Technology                                               |                                                          |
|                                                                              |                                                          |
| ホーム 技術所能 ANATOMIA ニュース 要社論報                                                  |                                                          |
| 病院でCT検査を受けた皆様へ!                                                              |                                                          |
|                                                                              |                                                          |
| 自分の体の内部構造は自分でじっくり観察しましょう                                                     |                                                          |
| ANATOMIA (アナトミア) は医療の専門家ではなく、CTやMRIを                                         |                                                          |
| 受診された一般の方々向けの医用画像立体表示サービスです。                                                 |                                                          |
| はじめに                                                                         |                                                          |
| CTやMRIのデータを活用しましょう!                                                          |                                                          |
| 我が国は手厚い健康保険制度の恩恵によってCTとMRIの普及率は世                                             |                                                          |
| 界一であり、平均すると全国民の3人に1人が年に一度受診するほどに                                             |                                                          |
| なっています。しかし、CTやMRIの画像はもっぱら医師が使うもので                                            |                                                          |
| あり、茶人か見ても意味のないものでした。医師は多数の断面画像から施<br>照の立体形状を推測し、 食種を割定します。 このやり方けですが見初に実     |                                                          |
|                                                                              |                                                          |
|                                                                              |                                                          |

#### 図2 株式会社ヴォクシスのホームページ

図2で画面上部中央の「ANATOMIA」ファンクションキー(図2①)をクリックしてください。すると、別画面で ANATOMIA のログイン画面(図3)が開きます。

| 6                       |                                   | ログイン - Mozilla Firefox                 | - • ×                |
|-------------------------|-----------------------------------|----------------------------------------|----------------------|
| ① 🔒 Vocs                | is Con n (JP) https:/             | //www.vocsis.com/vocsis_j/h_login.html | … ♥ ☆ ≡              |
| ユーザー5                   | 2録 パスワード再送                        |                                        | 第7                   |
| 19.99                   | assallers disportant is a limital | and a further and                      | Lender for the fall  |
| Sec.                    |                                   | NATOLIA                                | Commit strandary its |
|                         | 1                                 |                                        |                      |
| C.F.S.                  | 1                                 |                                        |                      |
| all said                | Ser .                             | de the                                 | 12h                  |
| 1                       | 1                                 |                                        |                      |
| 1                       |                                   |                                        |                      |
|                         | and                               |                                        |                      |
|                         | 電子メールアドレス                         |                                        | コグイン                 |
| 1                       | バスワード                             |                                        |                      |
|                         | Constant in the second            |                                        |                      |
|                         |                                   | CD 0. 7                                |                      |
|                         |                                   | ED & JL                                |                      |
| 1.1                     |                                   | 71                                     | i i i t              |
| 1                       | DIA                               |                                        |                      |
| $\langle \cdot \rangle$ | 1 11 1 - 1                        | IN NIOW                                |                      |
|                         |                                   |                                        |                      |
|                         | /                                 | THINK IS                               |                      |
|                         |                                   | 1 HHANNE                               |                      |
|                         | X                                 |                                        |                      |
| 12.0                    | 11                                | 11-11                                  | /                    |
| 102.6                   | Carl                              | 111 13                                 |                      |
|                         |                                   | Jullie La                              | 1. 1. 1. 1. 1.       |
| -                       |                                   | T East                                 |                      |

図3 ログイン画面

図3で「ユーザー登録」ファンクションキー(図3①)をクリックすると、ユーザー登録画面(図4)が表示されます。

|                                      |                                               |                                                             | <u>₹</u> õ        |
|--------------------------------------|-----------------------------------------------|-------------------------------------------------------------|-------------------|
| ANATO                                | MIAは会員制のサービスです                                |                                                             |                   |
| 年会費<br>データ6                          | 3,000円<br>R管庫スペース 3,000円 (2件あたり)              |                                                             |                   |
| • データ                                | は、利用者様が保管庫に保存するポリュー                           | ム、またはサーフェスモデルを1件とします                                        | ţ                 |
| <ul> <li>一旦購</li> <li>初回者</li> </ul> | i入した保管庫スペースは会員である限り継<br>i録後、30日間は無料でご利用いただけます | 続されます<br>「(ただ」, この間のデータ保管庫スペース                              | は2件までです)          |
| - 101211                             | SEC. 30110100011 CC1310 101076 9              |                                                             |                   |
|                                      | * 電子メールアドレス                                   |                                                             |                   |
|                                      | *電子メールアドレス確認                                  | 1.2                                                         |                   |
|                                      | 配信                                            | <ul> <li>ヴォクシスからのお知らせを受</li> <li>注:重要なお知らせはこの設定に</li> </ul> | います<br>問わらず配信されます |
|                                      | ユーザー1Dは6文字から18文字の半角英                          | (数字で、- (ハイフン) と_ (アンダースコア) を含む                              | ことができます           |
|                                      | 2                                             | ),^                                                         |                   |
|                                      |                                               |                                                             | 62                |
|                                      | * 表示又子                                        | — <b>— ~ ~ ~</b>                                            |                   |
|                                      |                                               |                                                             |                   |
|                                      |                                               |                                                             |                   |
| ANATO                                | MIA利用規約                                       | (4)                                                         |                   |
|                                      | MIA利用規約<br>IATOMIAを使い始めるにあたって                 | 利用規約を十分                                                     | 同意します             |

| I |                          |
|---|--------------------------|
| I |                          |
| I | ANATOMIA は会員制の有料サービスですが、 |
| I | ユーザー登録後 30 日間は無料で利用できます。 |
| I | 無料期間中に有料サービスに移行しなくても     |
| I | ユーザー様に発生する義務は一切ありません。    |
| L |                          |

凶4 - 豆虾画田

パスワードを受け取るための電子メールアドレスを入力してください(図4①)。また、確認用に同じアドレスをもうー 度入力してください。

無制限な登録を防止するために右側に表示される文字の読み取りが求められます(図4②)。判断しにくい文字があった

ら迷わず「更新」ボタンを押して別の文字を表示させ、間違いのない読み取りをしてください。

「ANATOMIA の利用規約」に同意したらマークをチェックし(図4③)、「登録」ボタン(図4④)をクリックすると、ロ グイン画面(図5)に戻ります。このとき、ANATOMIA はあなた用のパスワードを生成し、電子メールで通知します。

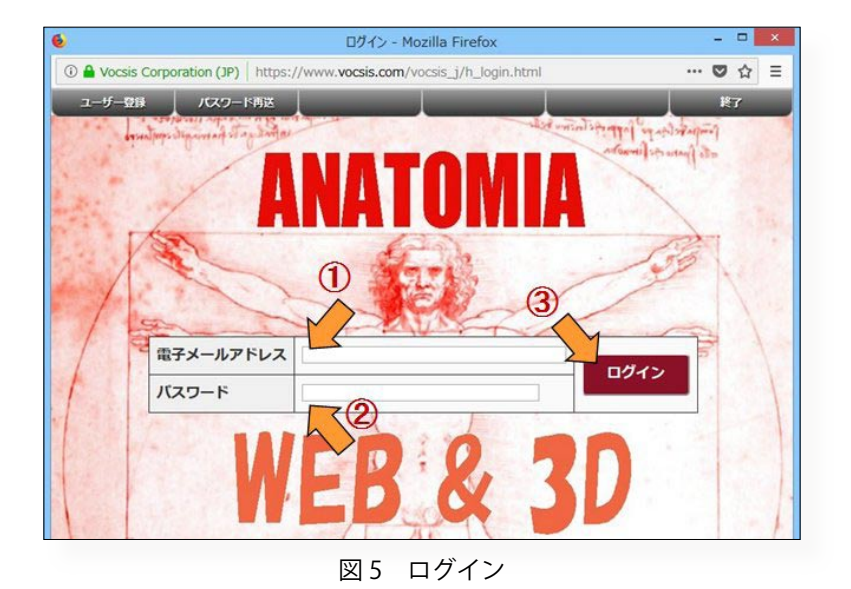

ログイン画面に戻ると、「電子メールアドレス」(図 5 ①)には登録したアドレスがすでに記入されています。もし消えて いたら、あなたの電子メールアドレスを入力してください。ANATOMIA から電子メールでパスワードが届いたら、「パスワー ド」(図 5 ②)に入力し、「ログイン」(図 5 ③)ボタンをクリックしてください。すると、開始画面(図 6)が表示されます。

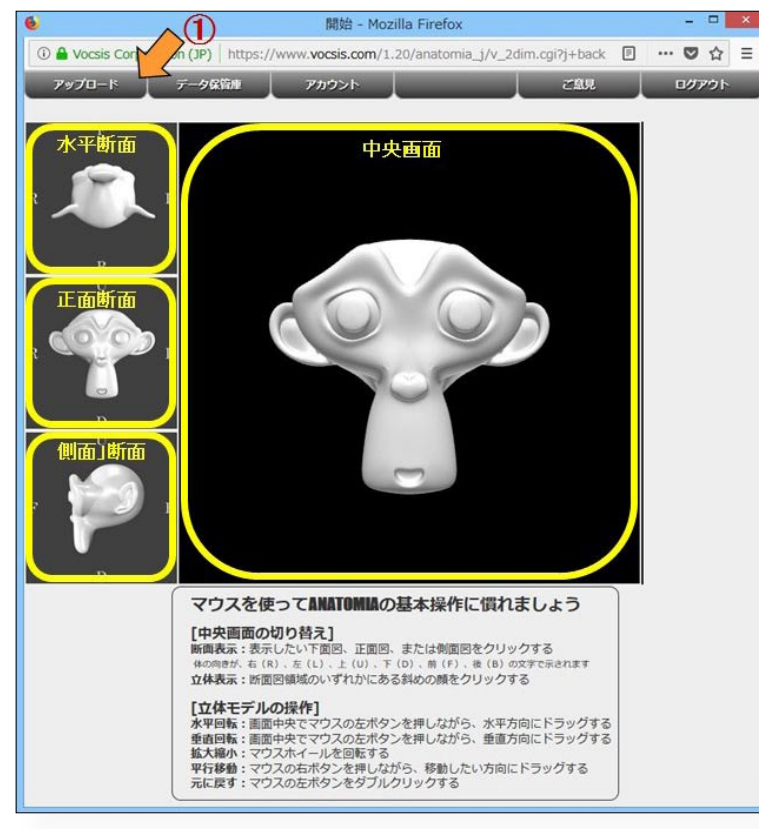

[基本操作に慣れましょう] ANATOMIA は面面構成や基本操作を統一して います。画面下の説明を見ながら ANATOMIA の 基本操作を試してみましょう。

図6 開始画面

#### ステップ3:スキャン画像をアップロードします

病院から受け取った CD - ROM には通常オリジナルのスキャンデータであるスライス画像以外にも沢山のファイルが入っ ています。複数回分のスキャンデータが入っているかもしれません。ANATOMIA には一回のスキャンに相当する一群のスラ イス画像を一度にアップロードします。CD - ROM の中からスライス画像を見つけるために、ANATOMIA は CD - ROM の内 容を解析するツールである ANATOMIA AA (ANATOMIA Analyzer and Anonymizer)を提供しています。ANATOMIA AA の使 い方は、ツール画面(図8)とヴォクシスホームページの技術解説のページにリンクがあるので、参照してください。

このチュートリアルでは、サンプルデータをダウンロードして使います。このデータは ANATOMIA AA を使って作成され たものです。

図6で「アップロード」ファンクションキー(図6①)をクリックすると、アップロード画面(図7)が表示されます。

| D 🔒 Vocsis Corr | ) https://www.vocsis. | com/1.20/anatomia_j/v_uplchk.cgi?j+sta | rt.html ••• | 0  | ☆≡ |
|-----------------|-----------------------|----------------------------------------|-------------|----|----|
| א-ש             |                       |                                        |             | 尿る | 5  |
|                 |                       |                                        |             |    |    |
| ſ               | アップロードするスラ            | ライス画像群を選択してください                        |             |    |    |
|                 | 画像群を選択                | ファイルが選択されていません                         |             |    |    |
|                 | アップロード                |                                        |             |    |    |
|                 |                       |                                        |             |    |    |
|                 |                       | 0%                                     |             |    |    |

図7 アップロード画面

図7で「ツール」ファンクションキー(図7①)をクリックすると、ツール画面(図8)が表示されます。

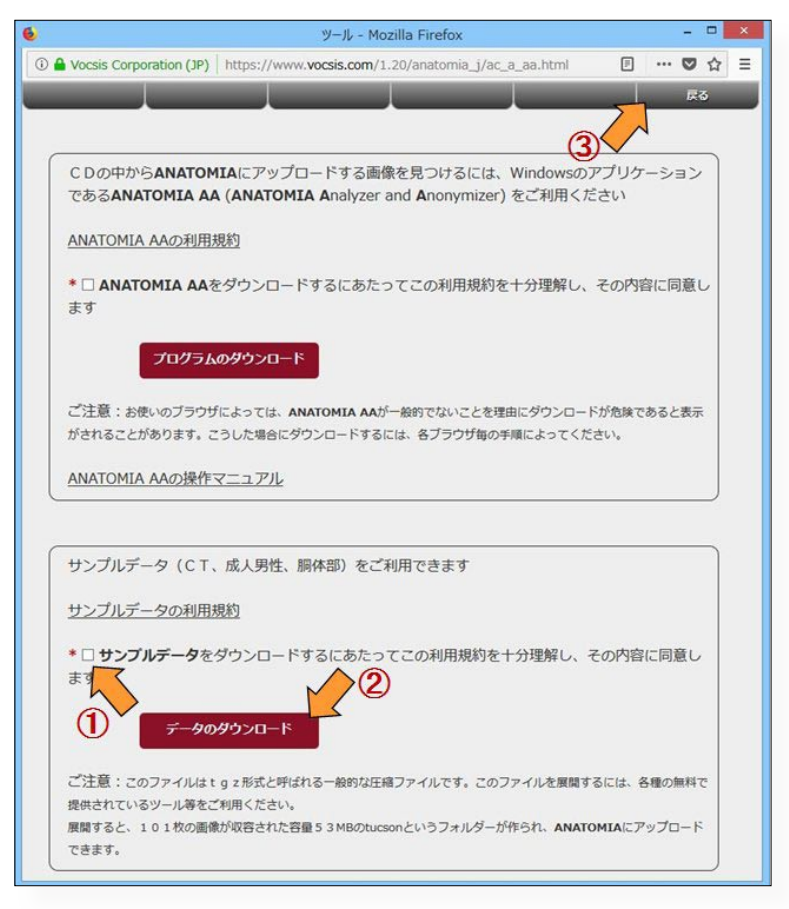

図8 ツール画面

図8で「サンプルデータの利用規約」に同意したらマークをチェックし(図8①)、「データのダウンライン」ボタン(図8②)をクリックします。すると、「tucson.tgzを開く」ポップアップ画面(図9)が開きます。

|                                    | tucson.tgz を開く                   |            |
|------------------------------------|----------------------------------|------------|
| 次のファイルを開こうとしています                   | r:                               |            |
| 🗐 tucson.tgz                       |                                  |            |
| ファイルの種類: GZ ファ<br>ファイルの場所: https:, | イル (24.7 MB)<br>//www.vocsis.com |            |
| このファイルをどのように処理す                    | るか遅んでください                        |            |
| ○プログラムで開く( <u>○</u> ):             | 解東レンジ (既定)                       | ~          |
| <ul> <li>ファイルを保存する(S)</li> </ul>   |                                  |            |
| 1                                  | Uは同様に処理する(A)<br>OK               | 2<br>+r>tu |

図9 tucson.tgzを開くポップアップ画面

図9で「ファイルを保存する」(図9①)を選択し、「OK」ボタン(図9②)をクリックします。すると、CTのスライ ス画像群を含むフォルダーの圧縮ファイルである tucson.tgz のダウンロードが開始され、ポップアップ画面は消えます。 ダウンロードの進行状況は ANATOMIA のページではなく、ヴォクシスのホームページ(図 10)に表示されます。

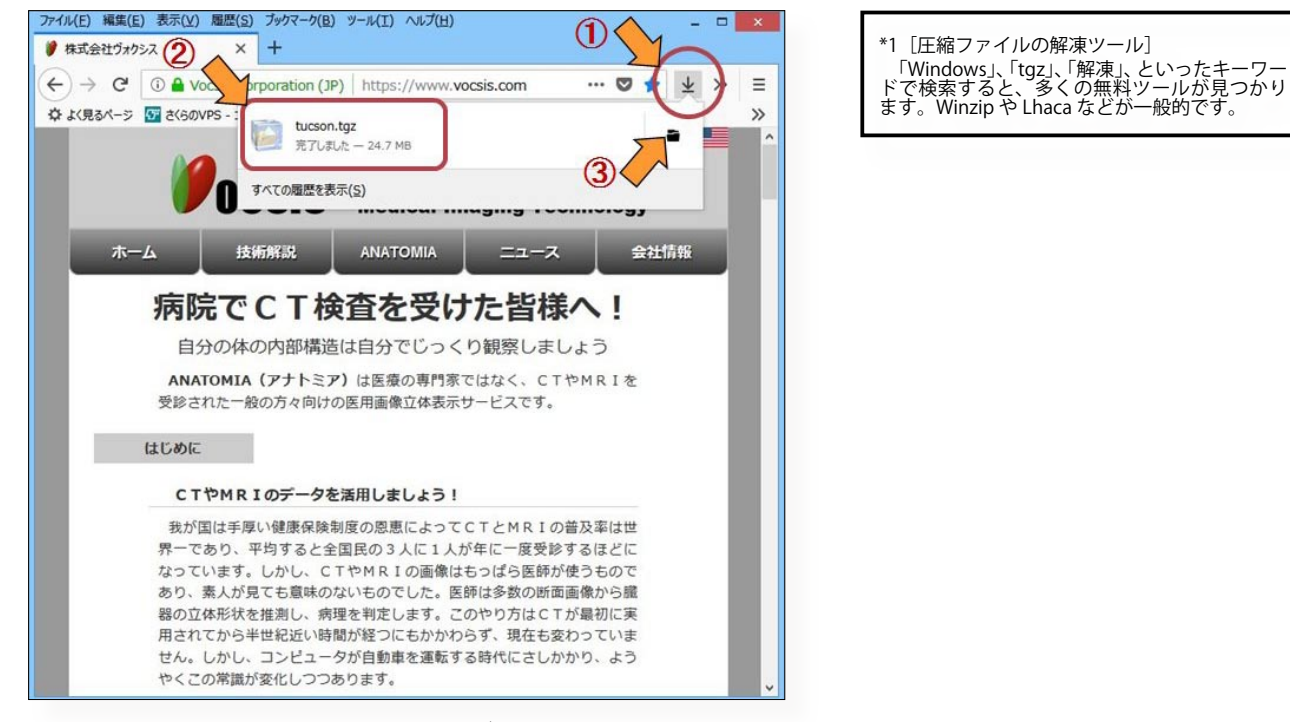

図 10 tucson.tgz のダウンロード

図 10 でダウンロードが終了すると、ダウンロードを示す青色の下向き矢印(図 10 ①)が示されます。この矢印をクリッ クすると、tucson.tgz のダウンロードが完了したというメッセージ(図 10 ②)が現れます。このメッセージの右のフォルダー マーク(図 10 ③)をクリックすると、ダウンロードフォルダーが開き、tucson.tgz ファイルを見つけることができます。 tucson.tgz は一般的な圧縮ファイルなので、適切なツールを用いて解凍してください (\*1)。このファイルを解凍すると、 101 枚のスライス画像が入った「tucson」という名前のフォルダーが作られます。 図8のツール画面で「戻る」ファンクションキー(図8③)をクリックし、アップロード画面(図11)に戻ります。

| 6   | アップロ               | I-K - Mozilla Fire | efox                       |          | - | - | × |
|-----|--------------------|--------------------|----------------------------|----------|---|---|---|
| ③   | https://www.vocsis | .com/1.20/anator   | nia_j/v_uplchk.cgi?j+start | html ••• | 0 | ☆ | Ξ |
| א-ש |                    |                    |                            |          | R | 3 |   |
|     |                    |                    |                            |          |   |   |   |
|     | アップロードするス          | ライス画像群を選           | 訳してください                    |          |   |   |   |
|     | M                  |                    |                            |          |   |   |   |
| 4   | 画像群を選択             | ファイルが運             | 観沢されていません                  |          |   |   |   |
|     | アップロード             |                    |                            |          |   |   |   |
|     |                    |                    |                            |          |   |   |   |
|     |                    | 0%                 | 1                          |          |   |   |   |
|     |                    |                    |                            |          |   |   |   |
|     |                    |                    |                            |          |   |   |   |

図 11 アップロードする画像の選択

図 11 で「画像群を選択」ボタン(図 11 ①)をクリックすると、「ファイルのアップロード」ポップアップ画面が開くので、 解凍した tucson フォルダーを指定します(図 12)。

| 🖻 🕘 👻 🕇 📕 🕨 PC 🛛                            | → デスクトップ → tucson | ~ (              | tucsonの検索  | م       |
|---------------------------------------------|-------------------|------------------|------------|---------|
| 整理 • 新しいフォルダー                               |                   |                  |            | H • 🔟 🤅 |
| ☆ お気に入り ^                                   | 名前                | 更新日時             | 種類         | サイズ     |
|                                             | 112_0001.dcm      | 2016/10/27 11:22 | DCM 77-11  | 513 KB  |
| ペ ホームグループ                                   | 112_0002.dcm      | 2016/10/27 11:22 | DCM 774JL  | 513     |
|                                             | 112_0003.dcm      | 2016/10/27 11:22 | DCM 77412  | 01/     |
| PC                                          | 112_0004.dcm      | 2016/10/27 11:22 | DCM 77-11  | 13 KB   |
| 👤 share                                     | 112_0005.dcm      | 2016/10/27 11:22 | DCM 77-11  | 513 KB  |
| 🍺 ダウンロード                                    | 112_0006.dcm      | 2016/10/27 11:22 | DCM 7711   | 513 KB  |
| テスクトップ                                      | 112_0007.dcm      | 2016/10/27 11:22 | DCM 774JL  | 513 KB  |
| F#1X2F                                      | 112_0008.dcm      | 2016/10/27 11:22 | DCM 7711   | 513 KB  |
| 🎉 ピクチャ                                      | 112_0009.dcm      | 2016/10/27 11:22 | DCM 77-11  | 513 KB  |
| ■ ビデオ                                       | 112_0010.dcm      | 2016/10/27 11:22 | DCM 7741   | 513 KB  |
| 1 ミュージック                                    | 112_0011.dcm      | 2016/10/27 11:22 | DCM 77416  | 513 KB  |
| Low Windows (C:)                            | 112_0012.dcm      | 2016/10/27 11:22 | DCM 7741   | 513 KB  |
| 🕞 ローカル ディスク (D:)                            | 112_0013.dcm      | 2016/10/27 11:22 | DCM 7711   | 513 KB  |
| 1410 I. I. I. I. I. I. I. I. I. I. I. I. I. | 112_0014.dcm      | 2016/10/27 11:22 | DCM 7741   | 513 KB  |
| キットワーク                                      | <                 | 2016/10/27 11-22 | DOM 77%.   | A (3)   |
| ファイル名                                       | (N): 112 0001.dcm |                  | · すべてのファイル |         |

図 12 ファイルのアップロードポップアップ画面

図 12 で tucson フォルダーの中のすべてのファイルを選択します。

すべてのファイルを選択するには、先頭のファイル(図 12 ①)をクリックしたのち、画面左のスライダー(図 12 ②)を 一番下までドラッグし、シフトキーを押しながら最後のファイルをクリックします。

「開く」ボタン(図 12 ③)をクリックすると、ポップアップ画面が消えます。

ポップアップが消えたアップロード画面(図13)では、tucsonフォルダ内の全ファイルの数である「101個のファイル を選択しました」(図13①)と表示されています。

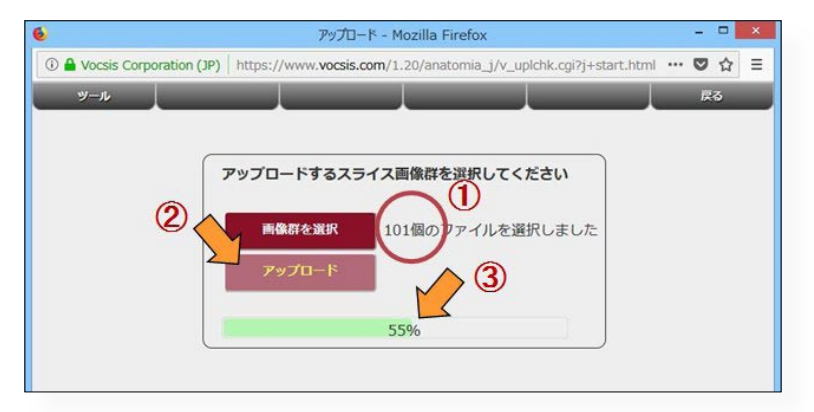

図 13 スライス画像群のアップロード

図 13 で「アップロード」ボタン(図 13 ②)をクリックすると、ANATOMIA サーバへの転送が開始され、進行状況を示 すプログレスバー(図 13 ③)のインジケータが進んでいきます。

スライス画像群は容量が大きいため、お使いのインターネット環境にもよりますがしばらく時間がかかります。アップロードが 100%に達したのち、ANATOMIA サーバーはスライス画像群をボリュームデータに変換するので、もう少し時間がかかります。画面が変わって図 14 のように断面図が表示されると、ボリュームデータの完成です。

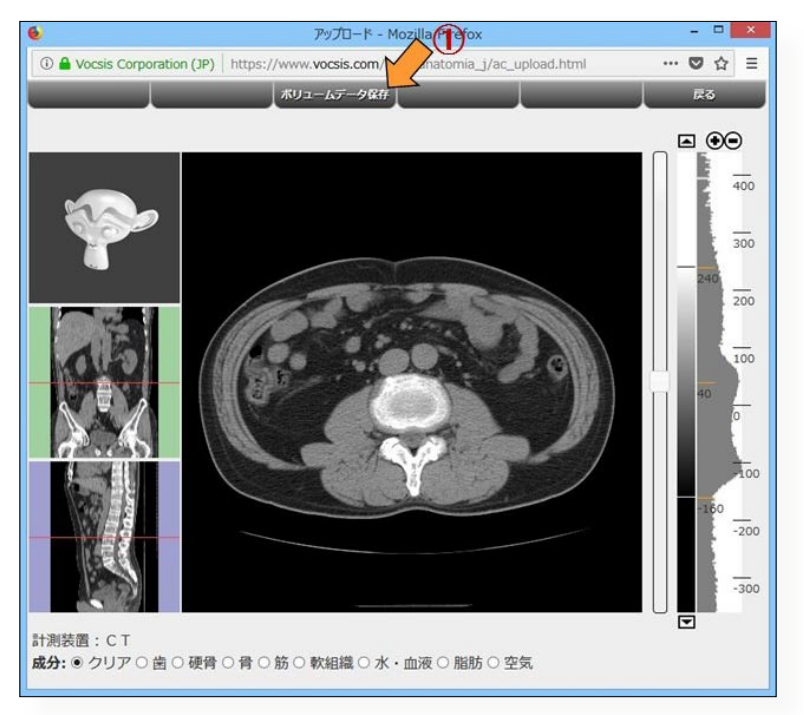

図 14 ボリュームデータの保存

図 14 で「ボリュームデータ保存」ファンクションキーをクリックし、このボリュームデータに「tucson」という名前を 付けてください。保存が終わると、平面処理画面(図 15)が表示されます。

スライス画像群はサイズが大きいのでここまでのプロセスには時間がかかりましたが、これ以後このボリュームデータは データ保管庫からただちに呼び出せます。

## ステップ4:平面処理画面で体内の成分の分布を観察しましょう

平面処理画面(図 15)では、直交する 3 軸の各方向の断面図で体内成分の分布が表示されます。中央に大画面、左側には 縦に並んだ 3 つの小画面があります。大画面には水平断面図、中央小画面には正面断面図、下小画面には側面断面図が表示 されています。上小画面には大画面に表示されている水平断面図に代わって 3 Dマークが表示されています。

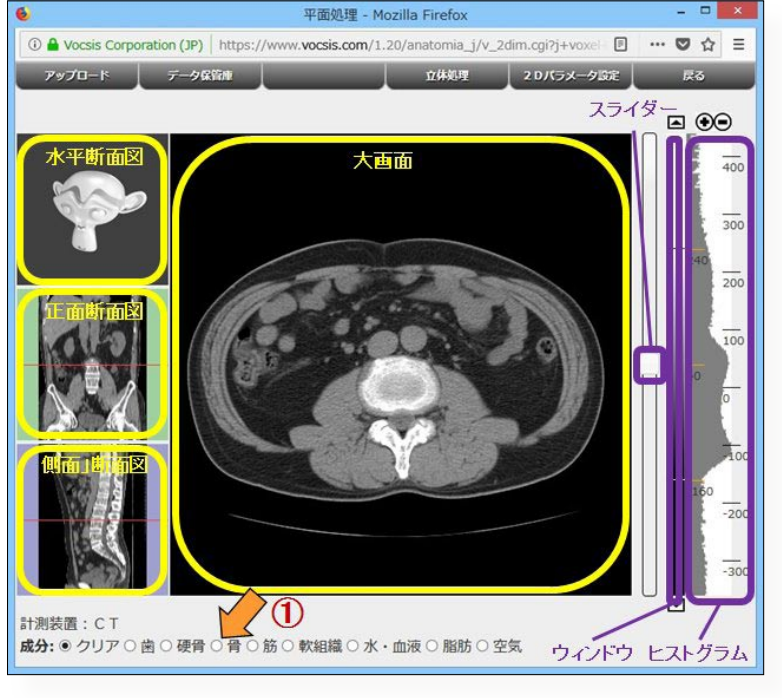

図 15 平面処理画面の要素

図 15 で「成分」ラジオボタンの「骨」(図 15 ①)をクリックしてください。 それぞれの断面図で骨に該当する領域が赤で示されます(図 16)。ヒストグラ ムでも、骨に相当する範囲が赤で示されます。

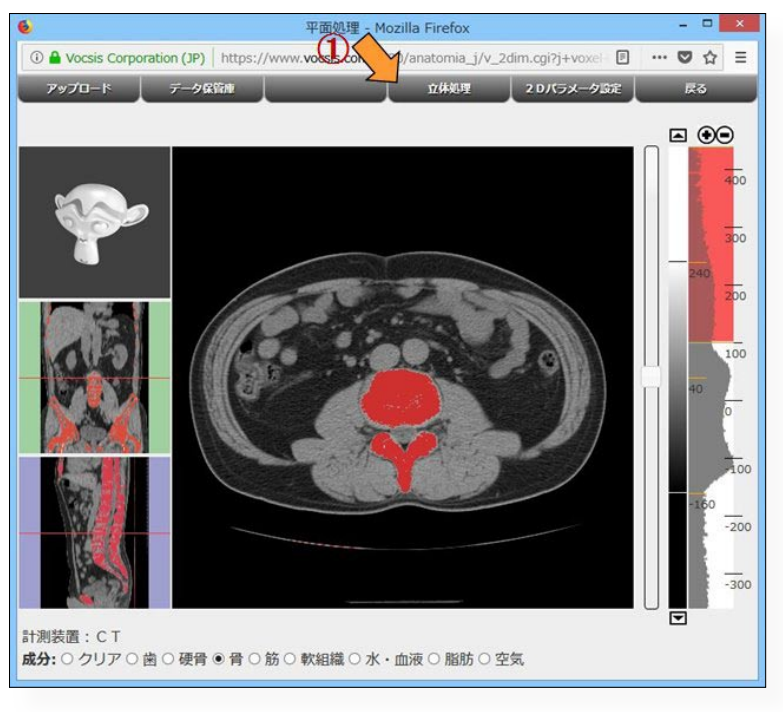

図 16 骨成分の表示

[断面の位置を変更する] 大画面右のスライダーをドラッグすると、水 平断面の位置が変わります。その位置は、小画 面の正面断面図と側面断面図に赤のカーソルで 示されます。 マウスホイー 、マウスホイールを回転すると、水平断面の位 置を1枚ずつ変更できます。 小画面の正面断面図をクリックすると、大画 面は正面断面図に変わります。正面断面の位置 は、小画面の水平断面図と側面断面図に緑のカー ソルで示されます。 は、小画面の水平が面包と側面が面包に緑のカー ソルで示されます。 小画面の側面断面図をクリックすると、大画 面は側面断面図に変わります。側面断面の位置 は、小画面の水平断面図と正面断面図に青のカー ソルで示されます。 [ウィンドウ] スライダーの右には、ウィンドウと呼ばれる、 断面を画像化するときのビクセル値と画像の濃 淡値の対応が示されます。濃淡値の範囲は、ウィ ンドウ上部の上向き三角マークをクリックする と数値が大きくなる方向にずれます。下部の下 向き三角マークをクリックするときのウィンドウ の変化量マークをクリックするとものウィンドウ の変化量なくなり、コントロールキーを押しな がらクリックすると、さらに大きくなります。 とストグラム上部のト(プラス)マークをク リックすると、ウィンドウの範囲が縮小します。 - (マイナス)マークをクリックすると拡大し ます。シフトキーやコントロールキーを押しな がらクリックすると、三角マークの時と同様に 変化量が大きくなります。 ワイナス)ママクをクションーの時と同様に 変化量が大きくなります。 [ウィンドウ] [ヒストグラム] 画面右端には、大画面に示す画像のピクセル 値のヒストグラムが示されます。ヒストグラム は変動が大きいので、相対的な分布が見やすい よう対数スケールになっています。 [成分] 【成分】 成分はピクセル値の範囲であり、その境界は ヒストグラム上に黄色のカーソルで示されます。 CTでは、骨であれば100から1000、脂肪なら -200から-5と、およその範囲が決まっています。 ヒストグラム上のカーソルをクリックすると、 カーソルの色が明るくなり、ドラッグして変更 できます。クリックしたカーソルは、マウスホ イールの回転により動かすこともできます。 カーソル上にマウスを静止させると、そのカー ソルのピクセル値が表示されます。

[体内脂肪の分布]

「成分」のラジオボタンで「脂肪」をクリック すれば、体脂肪や内臓脂肪の分布が表示されま す。

#### ステップ5:サーフェスモデルを作りましょう

図 16 で「立体処理」ファンクションキー(図 16 ①)をクリックすると、立体処理画面(図 17)が表示されます。

立体処理画面では、平面処理画面における断面図に代わって関心領域の透視図が表示されます。

関心領域とは、直交する3軸のそれぞれに上下限を設けた直方体形状の領域であり、この領域を対象に3次元モデルを作 ります。透視図とは、水平、正面、側面の各方向から見た関心領域内の平均画像上に、成分の範囲から成る領域を外形とし た逆シルエットを重ねたものであり、サーフェスモデルがどんな形状になるかのイメージを与えるものです。通常のシルエッ トでは外形の影が黒くなりますが、逆シルエットでは影が白になります。

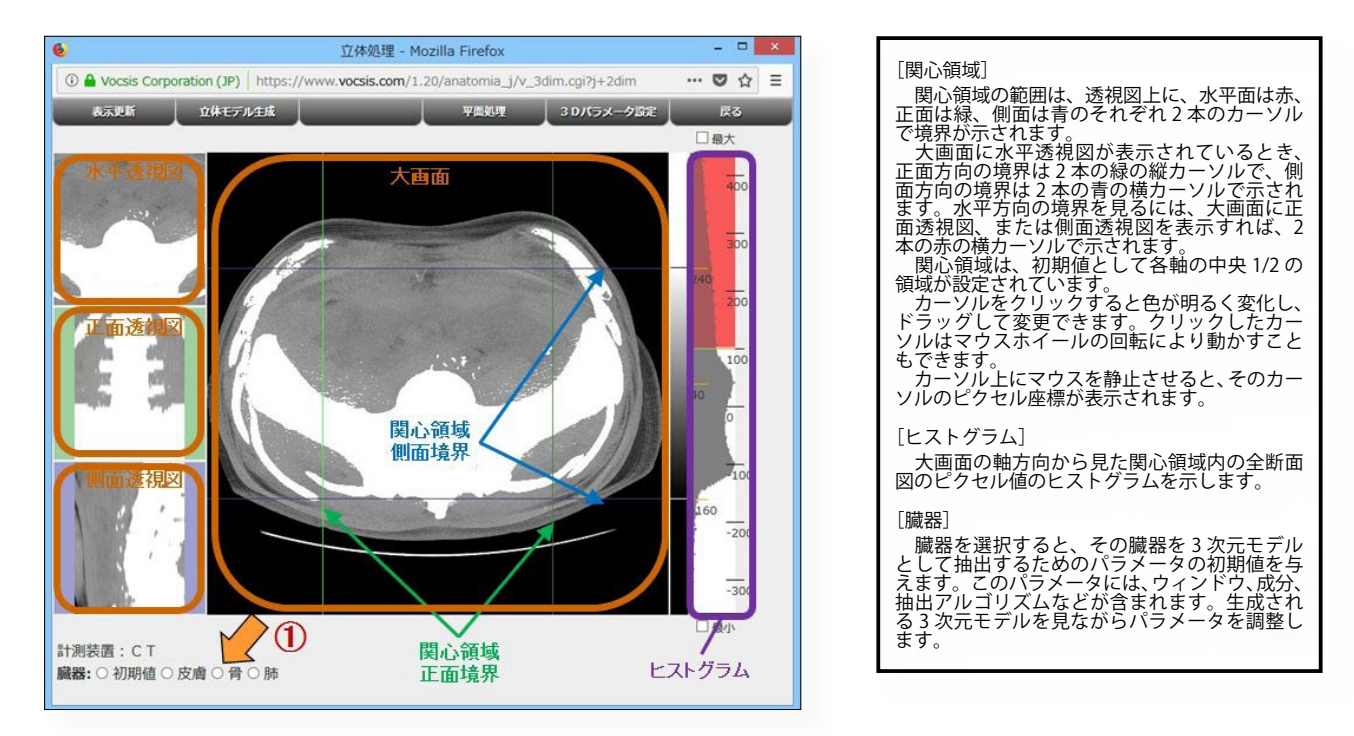

図 17 立体処理画面

骨のサーフェスモデルを作ってみましょう。これはサーフェスレンダリングという立体形状を作る手法で作られます。 図 17 の「臓器」ラジオボタン(図 17 ①)で「骨」を選択すると、骨の成分に該当する透視図(図 18)が表示されます。 この図で白くなった部分が骨の逆シルエットであり、3 次元モデルとして抽出される形状を示します。

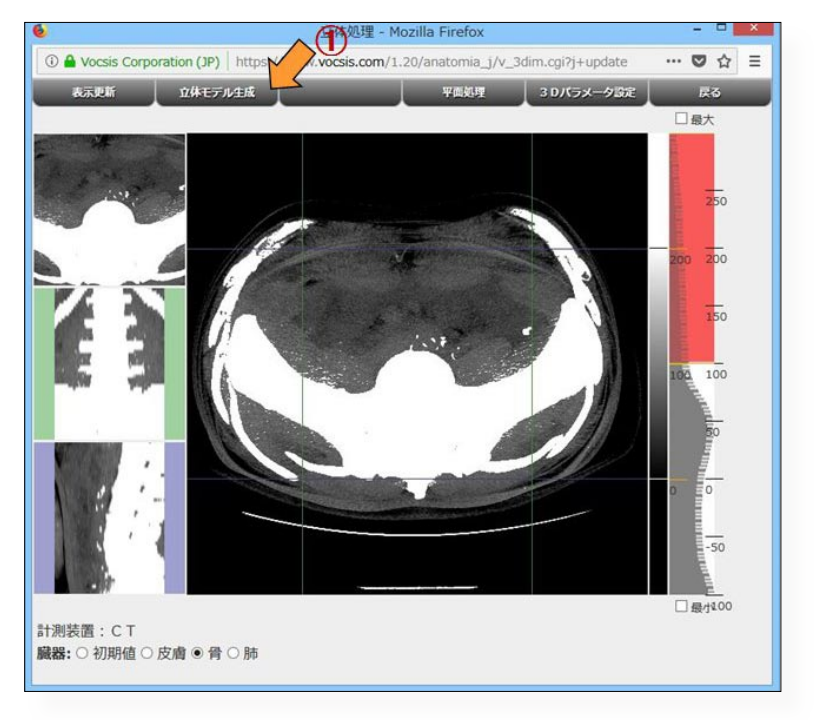

図18 骨のサーフェスモデルを作る

図 18 で「立体モデル生成」ファンクションキー(図 18 ①)をクリックすると、大画面に脊椎と大腿骨の接合部分の骨の サーフェスモデル(図 19)が表示されます。

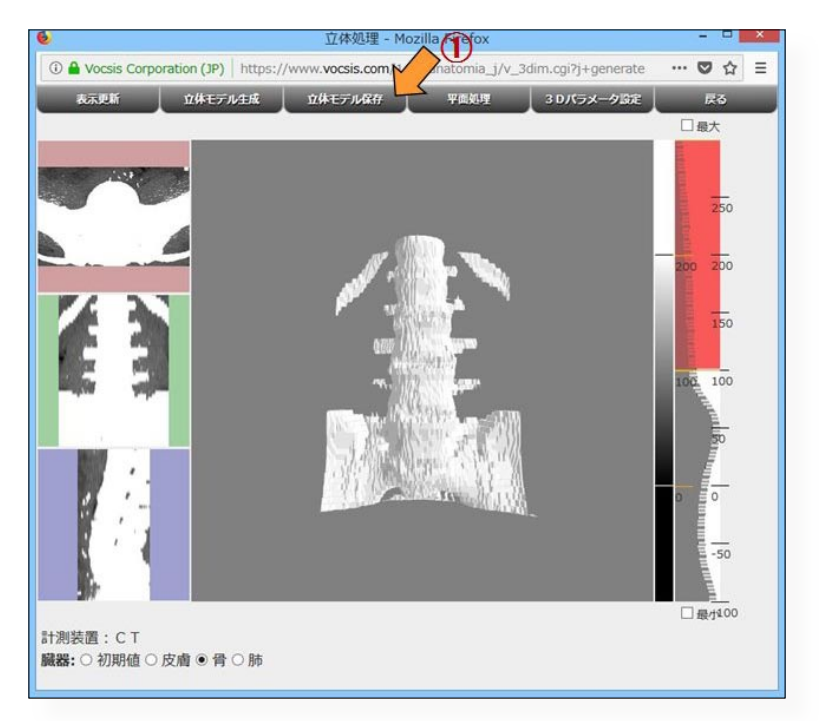

図 19 骨のサーフェスモデル

サーフェスモデルをマウスでドラッグすると、ドラッグした方向にモデルが回転するので、様々な方向から観察できます。 マウスの右ボタンでドラッグすると、その方向に平行移動します。ホイールを回転させると、モデルの大きさが変わります。 ダブルクリックすると、モデルを初期位置に戻します。

「立体モデル保存」ファンクションキー(図 19 ①)をクリックし、生成したサーフェスモデルに名前を付けてデータ保管 庫に保存します。ここでは「骨」という名前を付けましょう。保存されると、観察画面(図 20)が表示されます。 観察画面では、3 次元モデルと、そのモデルに対応する直方体領域の断面を総合的に観察できます。

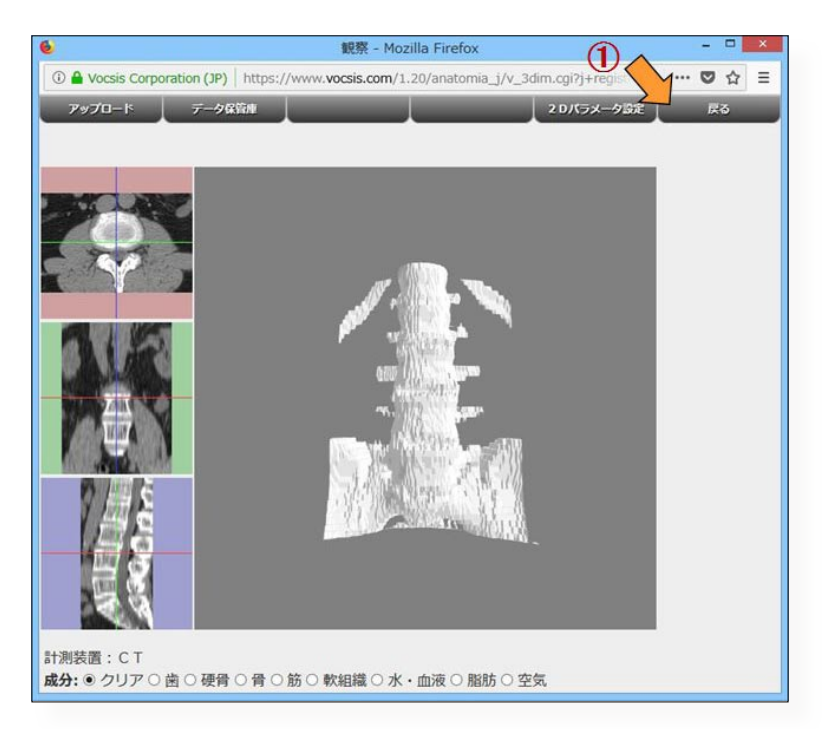

図 20 観察画面

### ステップ6:ボリュームモデルを作りましょう

初期設定の関心領域のボリュームモデルを作ってみましょう。ボリュームモデルはボリュームレンダリングという立体 データを作る手法で作られます。

まず、「データ保管庫」からボリュームデータを読み直します。

図 20 で「戻る」ファンクションキー(図 20 ①)をクリックし、開始画面(図 21)に戻ります。

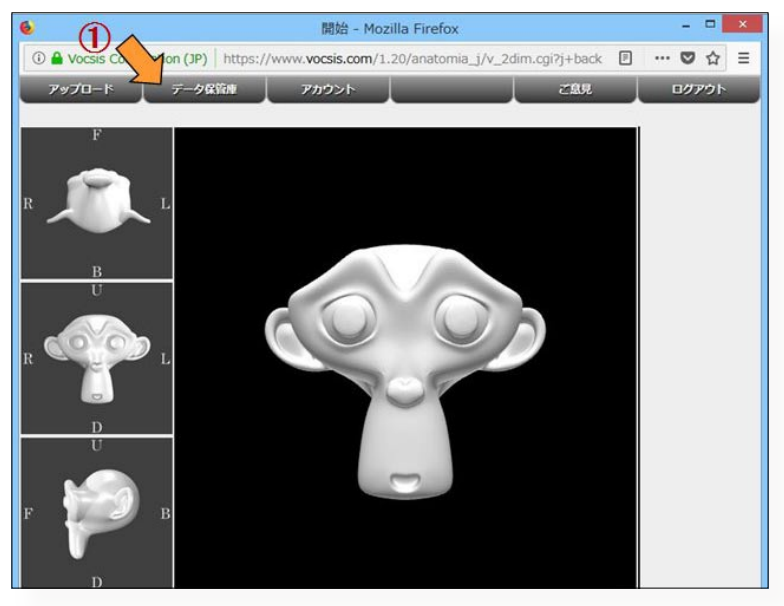

図 21 開始画面経由でデータ保管庫へ

図 21 で「データ保管庫」ファンクションキー(図 21 ①)をクリックすると、データ保管庫画面(図 22)に移ります。

| <u>هم</u>                                                     | データ保管庫 - Mozilla Firefox                                                |   | - | - | × |
|---------------------------------------------------------------|-------------------------------------------------------------------------|---|---|---|---|
| () 🔒 Vocsis Cor 🛛 on (JP)   htt                               | ps://www.vocsis.com/1.20/anatomia_j/v_reposit.cgi?j+view                |   | ۵ | ☆ | = |
| データ読出し データ削除                                                  | 書用を追加                                                                   | - | R | 5 |   |
| 基本書庫<br>1. CF: 2017-01-22_23:12 512<br>(1) 2018-02-13_10:24 骨 | 2たは現在 100データ中 2 データを使用しています<br>2x512x101 tucson<br>検査日:2013-04-26_16:09 |   |   |   |   |

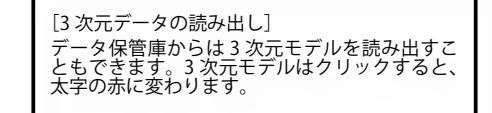

図 22 データ保管庫画面

図 22 でボリュームデータ「tucson」(図 22 ①)をクリックすると、データの色が太字の青に変わります。 ボリュームデータの上でマウスを静止していると、検査が行われた日時が表示されるので(図 22 ②)、このボリュームデー タがどの日に行われたCT検査だったのかが分かります。 図 22 で「データ読出し」ファンクションキー(図 22 ③)をクリックすると、選択したボリュームデータが平面処理画面 に表示されます(図 23)。

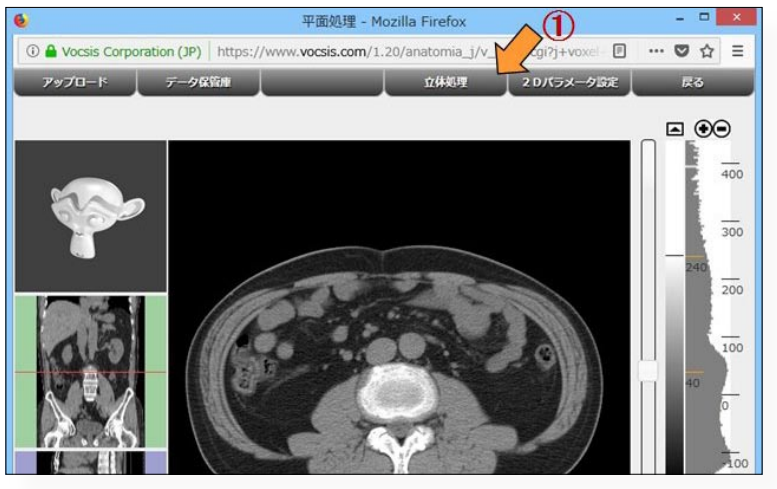

図 23 立体処理画面へ移行

図 23 で「立体処理」ファンクションキー(図 23 ①)をクリックし、立体処理画面に移ります(図 24)。

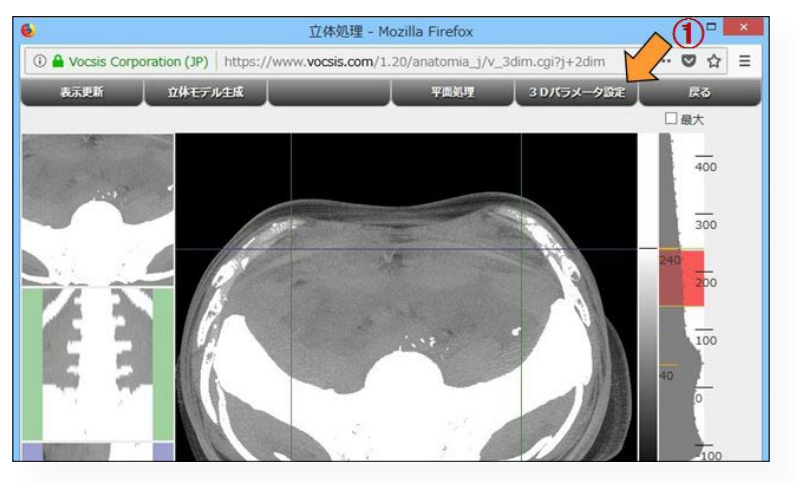

図 24 3 Dパラメータ設定サブ画面の表示へ

図 24 で「3 Dパラメータ設定」ファンクションキー(図 24 ①)をクリックし、「3 Dパラメータ設定」サブ画面(図 25)を開きます。

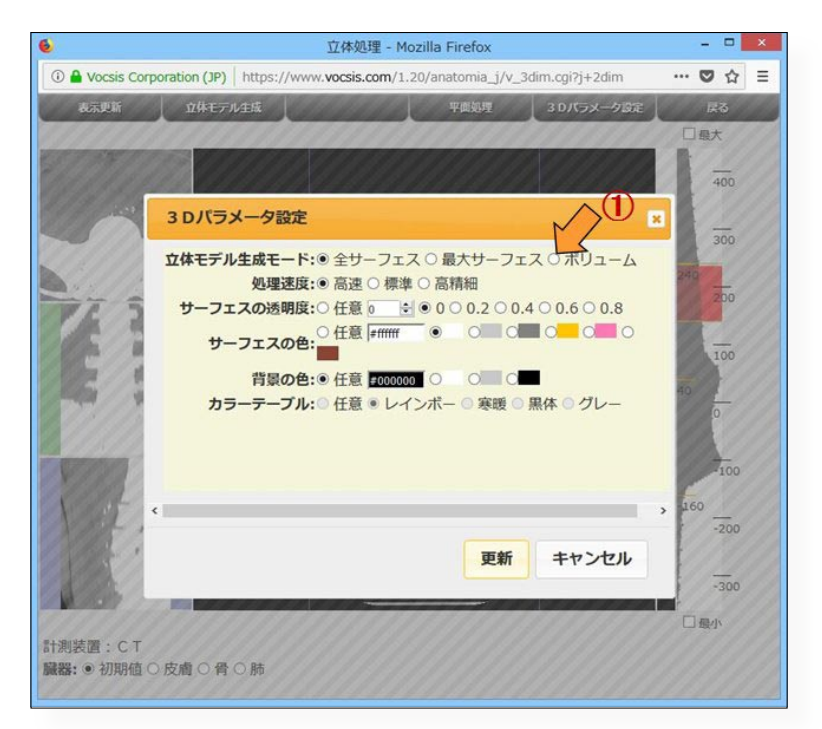

図 25 3 Dパラメータ設定サブ画面

図 25 の「立体モデル生成モード」で「ボリューム」(図 25 ①)を選択すると、「カラーテーブル」の選択が有効になり、 その下にトランスファーファンクションエディタが表示されます(図 26)。カラーテーブルは、ボリュームレンダリングで 画素値を色と透明度に変換するトランスファーファンクションを定義します。ここではデフォルトの「レインボー」をその まま用います。

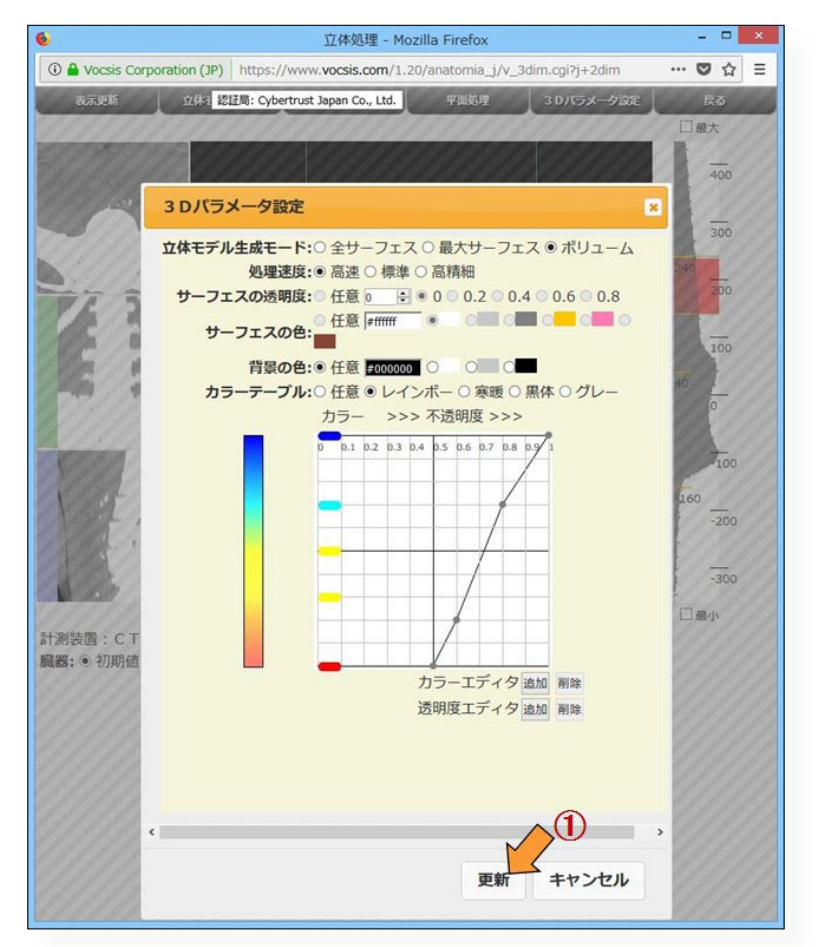

図 26 トランスファーファンクションエディタ

図 26 で「更新」ボタン(図 26 ①)をクリックすると、「3 D パラメータ設定」サブ画面が消えます(図 27)。 ウィンドウ(図 27 ①)は、「レインボー」のトランスファーファンクションになっています。

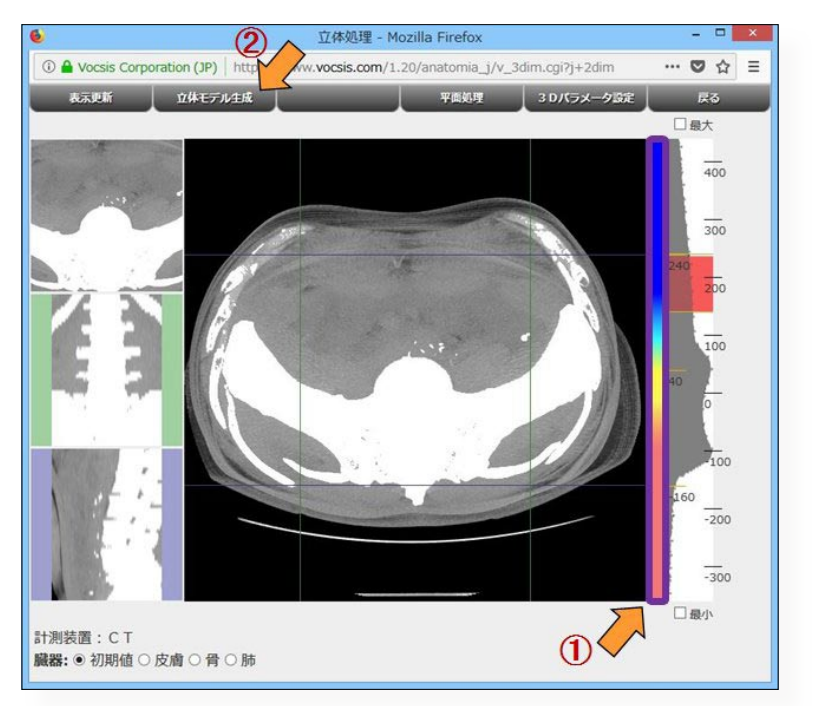

図 27 ボリュームモデルの生成

図 27 で「立体モデル生成」ファンクションキー(図 27 ②)をクリックすると、ボリュームモデル(図 28)が生成されます。

[CPUの負荷]

ボリュームモデルはパソコンのCPUに大き な負担となるので、この画面を表示していると パソコンの動きが遅くなることがあります。

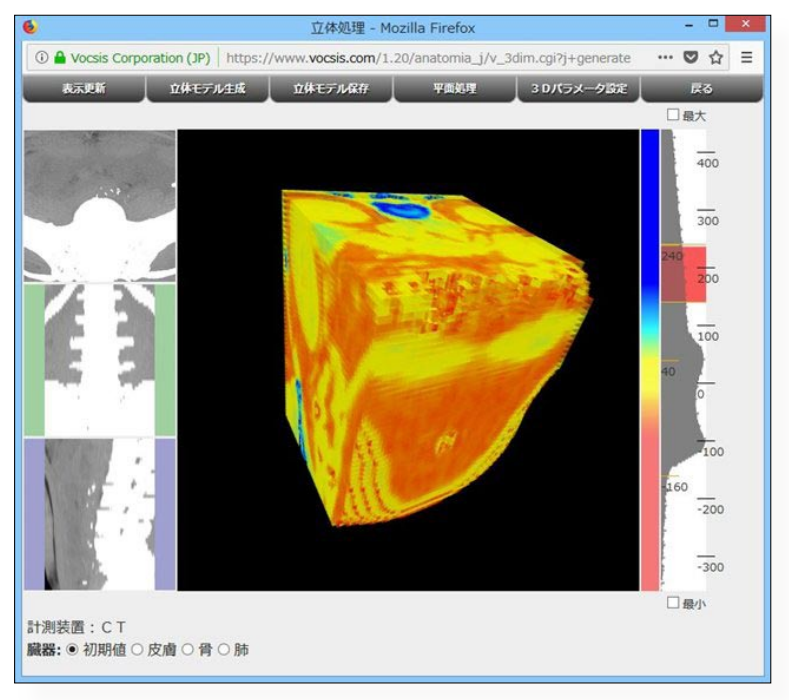

図 28 ボリュームモデルの表示

図28では境界面が見えるよう、ボリュームモデルをドラッグして回転しています。

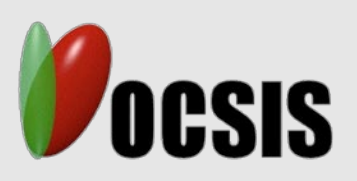

株式会社ヴォクシス

〒 243-0036 神奈川県厚木市長谷 1392-2 Tel:046-248-5171 WEB:https://www.vocsis.com/

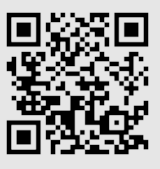